# Amministrazione sito web

- Note sugli avvisi
- Interfaccia Menu Admin
- <u>Gestione Inserti</u>
- Gestione Menu
- <u>Gestione Link</u>
- <u>Accessi Admin</u>

## Introduzione:

Tutti i pulsanti, icone e barre di ordinamento dei dati sono auto-esplicativi e dispongono di un testo di aiuto o nota che descrive l'azione dell'oggetto o pulsante, basta mantenere per alcuni secondi il mouse sul pulsante o sulle sezioni nere che si colorano diversamente al passaggio del mouse.

Per motivi di sicurezza ogni cancellazione deve essere confermata con una richiesta di conferma di cancellazione dell'elemento che si vuole eliminare, per evitare di cancellare oggetti involontariamente o peggio delle categorie a cui sono associati diversi oggetti, che non saranno più recuperabili !!!

## Note sugli avvisi [torna al menu principale]

#### Apparizione dei messaggi di autenticazione

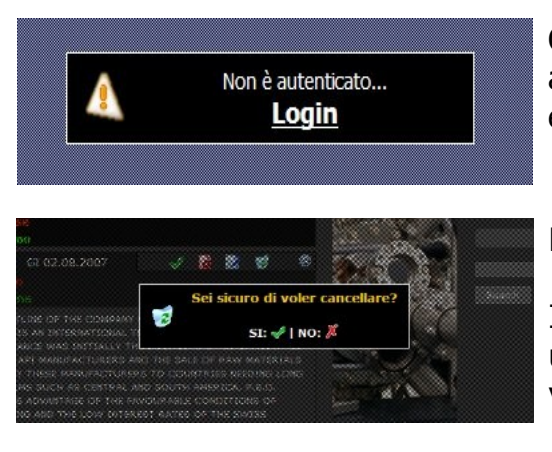

Questo messaggio viene visualizzato quando si accede ad una pagina d'amministrazione senza aver effettuato la corretta autenticazione.

#### Messaggi di eliminazione

Il messaggio viene visualizzato alla cancellazione di un inserto, evento o file. La pressione dell'icona verde (visto, "SI") effettua l'eliminazione.

#### Messaggi di conferma operazione

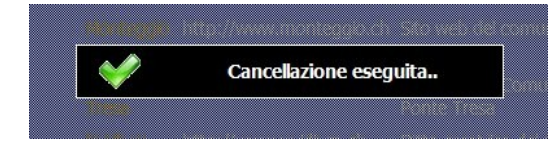

Il messaggio descrive la corretta operazione eseguita. Per continuare cliccare il tasto sinistro del mouse (ovunque sulla pagina).

### Interfaccia Menu Admin [torna al menu principale]

L'interfaccia di amministrazione si presenta in questo modo dopo aver effettuato l'accesso, con i menu a sinistra ed in centro:

| Ti<br>Par | cino Magazine<br>nnello di gestione sita | e - Admin<br>oweb     |                                        |      |          |        |                                  |
|-----------|------------------------------------------|-----------------------|----------------------------------------|------|----------|--------|----------------------------------|
| HOME      | COLLEZIONE RIVISTE                       | ABBONATEVI            | PREZZI PUBBLICITÀ                      | NEWS | CONTATTI | LOGOUT |                                  |
| Men       | u Admin                                  | GES1                  | TIONE MENU                             |      |          |        | Links:<br>XVidium Desian         |
|           | ADMIN                                    | AD<br>INSER           | MIN<br>SERIRE<br>TO                    |      |          |        | 🔂 Guida in linea<br>[30.10.2007] |
| [         | GESTIONE<br>NSERTI                       | INSER                 | GESTIONE<br>INSERTI<br>G GESTIONE MENÙ |      |          |        |                                  |
|           | GESTIONE LINKS                           | <b>GESTIONE LINKS</b> |                                        |      |          |        |                                  |
|           | ACCESSI ADMIN                            | Di ACCE               | SSI ADMIN                              |      |          |        |                                  |

I menu in alto replicano velocemente i principali menu, secondo l'ordine in cui sono esposti nella parte pubblica.

L'interfaccia è stata progettata per avere la massima usabilità anche per utenti non esperti in informatica.

Si è mantenuto uno standard specifico per tutti i sistemi di inserimento o gestione, in modo da replicare ugualmente le procedure da effettuare.

Ricordo che i collegamenti alle pagine sono i testi sottolineati e che ogni bottone o pulsante che fa trasformare il mouse in manina contengono una spiegazione (sostando qualche secondo), che permette di capire rapidamente la funzione di quest'ultimo.

# Gestione Link [torna al menu principale]

La gestione di link è molto semplice e come sempre si basa sugli standard dell'interfaccia. La cosa importante è seguire l'esempio di come deve essere inserito il link.

| Nome Link                          | Indirizzo                                                                                  | Testo                                  | Canc/Mo  |
|------------------------------------|--------------------------------------------------------------------------------------------|----------------------------------------|----------|
| Primenet                           | http://www.primeweb.ch                                                                     | Apple center                           | 1        |
| Tamborini Vini                     | http://www.tamborini-vini.ch                                                               | Vini ticinesi e d'importazione         | 3        |
| Xvidium Design                     | http://www.xvidium.ch                                                                      | Creatrice del sito web Ticino Magazine | <b>3</b> |
| nserimento lin                     | k                                                                                          |                                        |          |
| me link: * Prim                    | enet                                                                                       |                                        |          |
| http                               | ://www.primeweb.ch                                                                         |                                        |          |
| ink: * Esem<br>Siti int<br>Indiriz | i <b>pi</b><br>ernet: http://www.acmalcantone.ch<br>zi e-mail: mailto:info@acmalcantone.ch |                                        |          |
| esto:                              |                                                                                            |                                        |          |
| Apple center                       |                                                                                            |                                        |          |
|                                    |                                                                                            |                                        |          |
|                                    |                                                                                            |                                        |          |
|                                    |                                                                                            |                                        |          |
|                                    |                                                                                            |                                        |          |

## La Gestione degli inserti permette di gestire i nomi dei menu e i loro inserti.

|                                                                                                    | 2                                                                                                    |  |  |  |  |
|----------------------------------------------------------------------------------------------------|----------------------------------------------------------------------------------------------------|--|--|--|--|
| Rubrica Data app-canc<br>Titolo                                                                                                    | Att / Mod / Canc                                                                                                    |  |  |  |  |
| News VE 02.11.2007                                                                                                    | 🖌 📝 🗟 🛛 🚳                                                                                                    |  |  |  |  |
| Botero, cucina napoletana                                                                                                    |                                                                                                    |  |  |  |  |
| LUGANO In cucina lo chef del Royal di Positano                                                                                                    |                                                                                                    |  |  |  |  |
| Il Ristorante Botero presenta le specialità tipiche napoletane                                                                                                    |                                                                                                    |  |  |  |  |
| Ritorna al Ristorante Botero l'appuntamento annuale con la cucina napoletana. Come tradizione per l'occasione ai fornelli sarà appositamente a Lugano lo chef Pasquale Parlato<br>che abitualmente lavora all'Hotel Royal di Positano. La ricercata rassegna gastronomica presso il particolare ritrovo diretto da Salvatore Scarpa, situato nelle vicinanze<br>dell'Università, inizia venerdi 26 ottobre e durerà fino al 25 novembre. Al Botero le pietanze della tradizione campana verranno presentate a mezzogiorno e sera durante tutta la<br>settimana, salvo la domenica che è giorno di chiusura; a partire dal 3 novembre anche il "Botero Caffè al Lago", in Riva Caccia, proporrà giornalmente un accenno alla cucina<br>partenopea, con inoltre la domenica a pranzo destinata ad un buffet con le specialità di quella regione. Per il periodo della rassegna si avrà l'opportunità di gustare un ricco<br>ventaglio di pietanze del Napoletano, e tra questi un accento particolare vern'a messo sulla frittura di pesce, sulla spigola all'acqua pazz, sullo stoccafisso in umido e sulle paste, in<br>primis con i paccheri di Gragnano con vongole e zucchine. I tipici piatti campani vengono accompagnati dai vini di quella terra (tra questi i caratteristici Aglianico, Greco di Tufo e<br>Fiano di Avellino) prodotti dall'azienda Feudi di San Gregorio importati e distribuiti dalla Zanini di Ligornetto. |                                                                                                    |  |  |  |  |
| Ventaglio di pietanze dei Napoletano, e tra questi un accento particolare verra messo sulla rittura di pi<br>primis con i paccheri di Gragnano con vongole e zucchine. I tipici piatti campani vengono accompagnat<br>Fiano di Avellino) prodotti dall'azienda Feudi di San Gregorio importati e distribuiti dalla Zanini di Ligorne                                                                                                    | esce, sulla spigola all'acqua pazz, sullo stoccatisso in umido e sulle paste, in<br>ci dai vini di quella terra (tra questi i caratteristici Aglianico, Greco di Tufo e<br>tto. |  |  |  |  |
| Ventaglio di pietanze dei Napoletano, e tra questi un accento particolare verra messo sulla rittura di p<br>primis con i paccheri di Gragnano con vongole e zucchine. I tipici piatti campani vengono accompagnat<br>Fiano di Avellino) prodotti dall'azienda Feudi di San Gregorio importati e distribuiti dalla Zanini di Ligorne<br>News VE 02.11.2007                                                                                                    | esce, sulla spigola all'acqua pazz, sullo stoccatisso in umido e sulle paste, in<br>ti dai vini di quella terra (tra questi i caratteristici Aglianico, Greco di Tufo e<br>tto. |  |  |  |  |
| Ventaglio di pietanze dei Napoletano, e tra questi un accento particolare verra messo sulla rittura di p<br>primis con i paccheri di Gragnano con vongole e zucchine. I tipici piatti campani vengono accompagnat<br>Flano di Avellino) prodotti dall'azienda Feudi di San Gregorio importati e distribuiti dalla Zanini di Ligorne<br>News VE 02.11.2007<br>Miglior Merlot della Svizzera                                                                                                    | esce, sulla spigola all'acqua pazz, sullo stoccatisso in umido e sulle paste, in<br>ci dai vini di quella terra (tra questi i caratteristici Aglianico, Greco di Tufo e<br>tto. |  |  |  |  |
| Ventaglio di pietanze dei Napoletano, e tra questi un accento particolare verra messo sulla rittura di p<br>primis con i paccheri di Gragnano con vongole e zucchine. I tipici piatti campani vengono accompagnat<br>Fiano di Avellino) prodotti dall'azienda Feudi di San Gregorio importati e distribuiti dalla Zanini di Ligorne<br>News VE 02.11.2007<br>Miglior Meriot della Svizzera<br>Gialdi Vini SA, Mendrisio II vino "36" di Gialdi è il miglior merlot svizzero!                                                                                                    | esce, sulla spigola all'acqua pazz, sullo stoccarisso in umido e sulle paste, in<br>ci dai vini di quella terra (tra questi i caratteristici Aglianico, Greco di Tufo e<br>tto. |  |  |  |  |

I sotto-menu si compongono dei collegamenti descritti in successione:

#### Admin

Per tornare al menu principale.

#### Inserisci articolo

Per inserire un nuovo inserto in uno dei menu della categoria specifica.

#### **Gestione inserti**

Permette di gestire tutti gli inserti della categoria specifica.

Tutti gli inserti possono essere attivati o disattivati momentaneamente (non pubblicati), possono essere modificati in qualsiasi momento oppure essere cancellati (anche automaticamente con l'uso della data di cancellazione al momento della creazione dell'inserto).

#### Punti che descrivono le funzionalità di ogni inserto nella Gestione Menu:

- Ogni inserto può essere pubblicato o meno permettendone la visibilità al pubblico (Att)
- Ogni inserto può essere modificato dopo la sua creazione (Mod)
- Ogni inserto può essere cancellato dopo la conferma (Canc)

#### Visualizzazione inserti

I collegamenti rapidi permettono di selezionare velocemente i primi inserti dei rispettivi menu oltre che a filtrare i vari menu, in modo da gestire singolarmente tutti gli articoli di uno specifico menu.

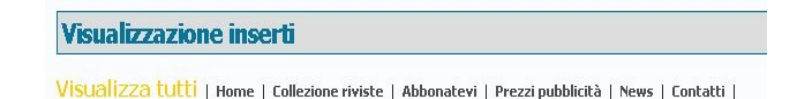

#### Gestione Menu [torna al menu principale]

| Gestione Menu                                          | ଞ                          |
|--------------------------------------------------------|----------------------------|
| Inserisci menu società                                 |                            |
| Nome menu<br>società: *                                |                            |
| Descrizione:                                           |                            |
| * Campi obbligatori                                    |                            |
| IItolo<br>Descrizione                                  | Modifica                   |
| Home                                                   | 🔶 🔶 📝                      |
| Collezione riviste                                     | 🔶 🔸 🔯                      |
| Giornale                                               |                            |
| Abbonatevi                                             | 🔶 🔸 📝                      |
| Potete effettuare una comanda per il vostro abbonament | o o regalarne uno ad amici |
| Prezzi pubblicità                                      | 🔶 🤟 🛃                      |
| Listini Prezzi                                         |                            |
| News                                                   | 🔶 🔶 📝                      |
| Novita'                                                |                            |
| Contatti                                               | 🔶 🔶 📝 🧋                    |

Permette di inserire nuovi menu con una loro descrizione e gestirli successivamente, modificandoli, eliminandoli o ordinando la posizione dei menu utilizzando le frecce arancioni.

I Menu sono modificabili cliccando l'icona di modifica a destra di ogni titolo del menu. Se mancano i cestini per l'eliminazione dei menù significa che non possono essere eliminati perchè contengono informazioni corelate.

Ogni Sotto-Menu può essere cancellato ma verranno persi tutti gli inserti ad esso correlati, quindi bisognerebbe fare mota attenzione !!!

Se si vuole togliere forzatamente un sotto-menu, allora bisogna prima eliminare tutti gli inserti associati, utilizzando la "Gestione articolo".

#### Inserimenti inserti nei relativi menu

|                                                                     | * Campi obbliga                                                                                                    |
|---------------------------------------------------------------------|----------------------------------------------------------------------------------------------------|
| Scelta del menu:                                                    | * Seleziona 💌                                                                                                    |
| Titolo:                                                             | *                                                                                                    |
| Informazioni sull'uso delle date:                                   | Selezionare la data di apparizione dell'inserto (da<br>automaticamente impostata sulla data odierna).<br>Per cancellare l'inserto automaticamente, sceglie<br>la data di cancellazione, altrimenti lasciare vuoto<br>per ottenere durata infinita.                                                                                                    |
| Data apparizione:                                                   | * 03/11/2007                                                                                                    |
| Data cancellazione:                                                 | (es. 22/04/2007)                                                                                                    |
| Testo:                                                              | (es. 30/03/2007)                                                                                                    |
|                                                                     |                                                                                                    |
| Inserimento di<br>un'immagine:                                      | La prima immagine deve essere in formato jpg o<br>gif, altri formati non vengono caricati!!<br>L'immagine deve avere al max:<br>Lunghezza: 1024<br>Altezza: 768<br>Drientamento: Preferibile orizzontale<br>Per il caricamento dei file utilizzare il box di                                                                                                    |
| Inserimento di un'immagine:                                         | La prima immagine deve essere in formato jpg o<br>gif, altri formati non vengono caricati!!!<br>L'immagine deve avere al max:<br>Lunghezza: 1024<br>Altezza: 768<br>Drientamento: Preferibile orizzontale<br>Per il caricamento dei file utilizzare il box di<br>caricamento File 1 o File 2.                                                                                                    |
| Inserimento di<br>un'immagine:<br>Immagine 1:                       | La prima immagine deve essere in formato jpg o<br>gif, altri formati non vengono caricati!!<br>L'immagine deve avere al max:<br>Lunghezza: 1024<br>Altezza: 768<br>Orientamento: Preferibile orizzontale<br>Per il caricamento dei file utilizzare il box di<br>caricamento File 1 o File 2.<br>Scegli<br>Immagine a lato sinistro del testo. (consigliato max:<br>200px di larghezza)                      |
| Inserimento di<br>un'immagine: Immagine 1: File 1:                  | La prima immagine deve essere in formato jpg o<br>gif, altri formati non vengono caricati!!!<br>L'immagine deve avere al max:<br>Lunghezza: 1024<br>Altezza: 768<br>Orientamento: Preferibile orizzontale<br>Per il caricamento dei file utilizzare il box di<br>caricamento file 1 o File 2.<br>Immagine a lato sinistro del testo. (consigliato max:<br>200px di larghezza)<br>Scegli                     |
| Inserimento di<br>un'immagine:<br>Immagine 1:<br>File 1:<br>File 2: | La prima immagine deve essere in formato jpg o<br>gif, altri formati non vengono caricati!!!<br>L'immagine deve avere al max:<br>Lunghezza: 1024<br>Altezza: 768<br>Orientamento: Preferibile orizzontale<br>Per il caricamento del file utilizzare il box di<br>caricamento File 1 o File 2.<br>Scegli<br>Immagine a lato sinistro del testo. (consigliato max:<br>200px di larghezza)<br>Scegli<br>Scegli |

Per inserire un nuovo inserto basta selezionare il menu nel quale, immettere il nome del titolo, selezionare una data di apparizione o cancellazione, inserire il testo desiderato e selezionare dal computer locale le tre foto che si desiderano caricare.

Per inserire le date basta seguire la guida (Informazioni sull'uso delle date) inserita nella pagina.

Naturalmente se si decide di perdere (cancellare automaticamente) l'inserto basta selezionare la data di cancellazione.

Per quanto riguarda le immagini, possono essere inserite selezionandole dal proprio computer, se già inserite cancellarle semplicemente utilizzando il cestino a fianco.

# Accessi Admin [torna al menu principale]

In questa sezione potete visionare l'accesso effettuato dagli amministratori del sito web. È di solo utilizzo indicativo ed evidenzia in giallo gli accessi effettuati durante il giorno.

| Accesso utenti - [Visualizza i totale di accessi] |                      |  |  |
|---------------------------------------------------|----------------------|--|--|
| Utente                                            | Data                 |  |  |
| xvidium                                           | 03.11.2007, 15:55:00 |  |  |
| xvidium                                           | 03.11.2007, 14:25:00 |  |  |
| xvidium                                           | 03.11.2007, 14:20:57 |  |  |
| tmag                                              | 02.11.2007, 17:40:02 |  |  |
| tmag                                              | 02.11.2007, 15:45:57 |  |  |
| tmag                                              | 02.11.2007, 14:36:53 |  |  |
| tman                                              | 02 11 2007 14-26-50  |  |  |